#### セコム安否確認サービス LINE連携オプション 利用者用操作マニュアル

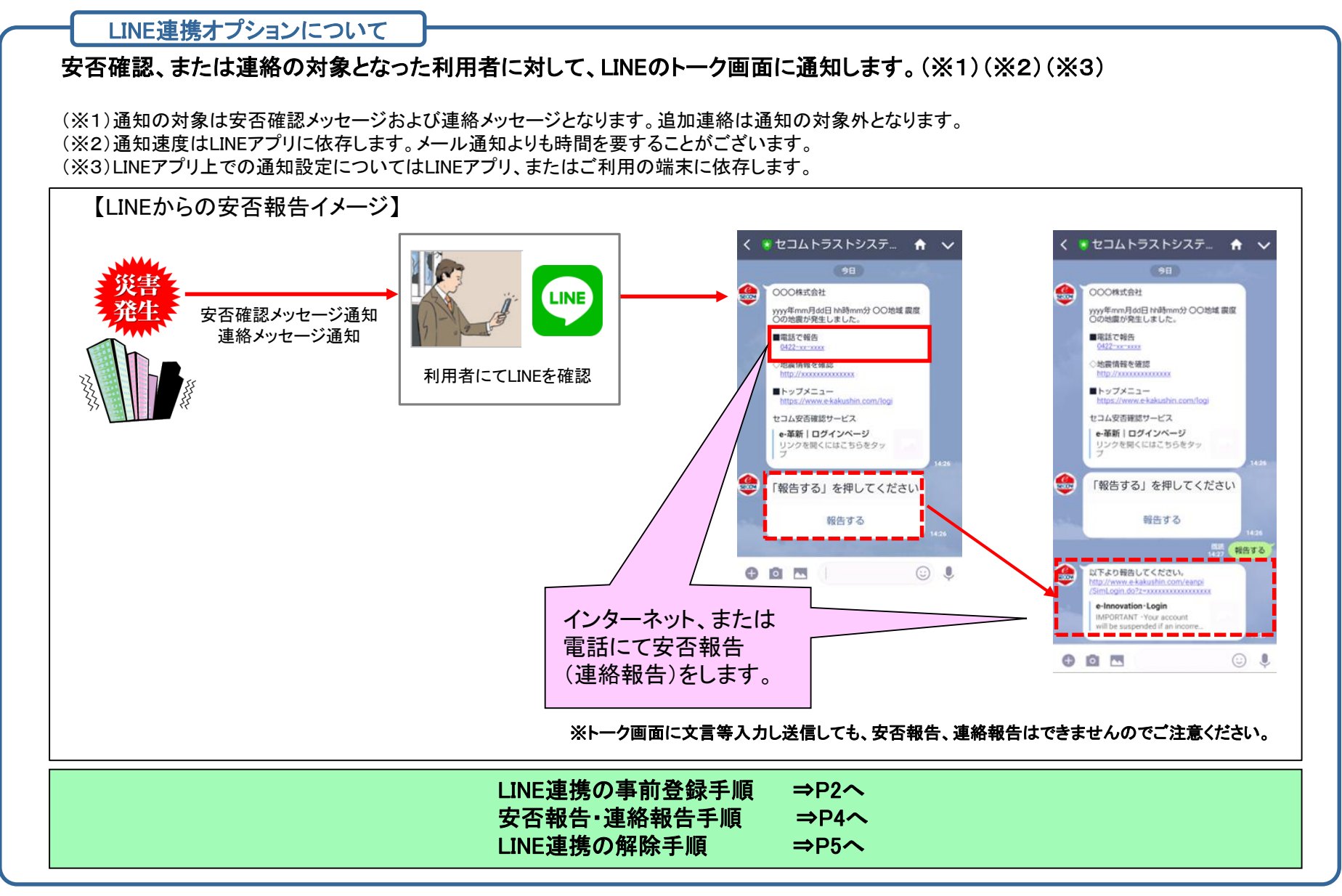

# セコム安否確認サービス LINE連携オプション 利用者用操作マニュアル ---事前登録--

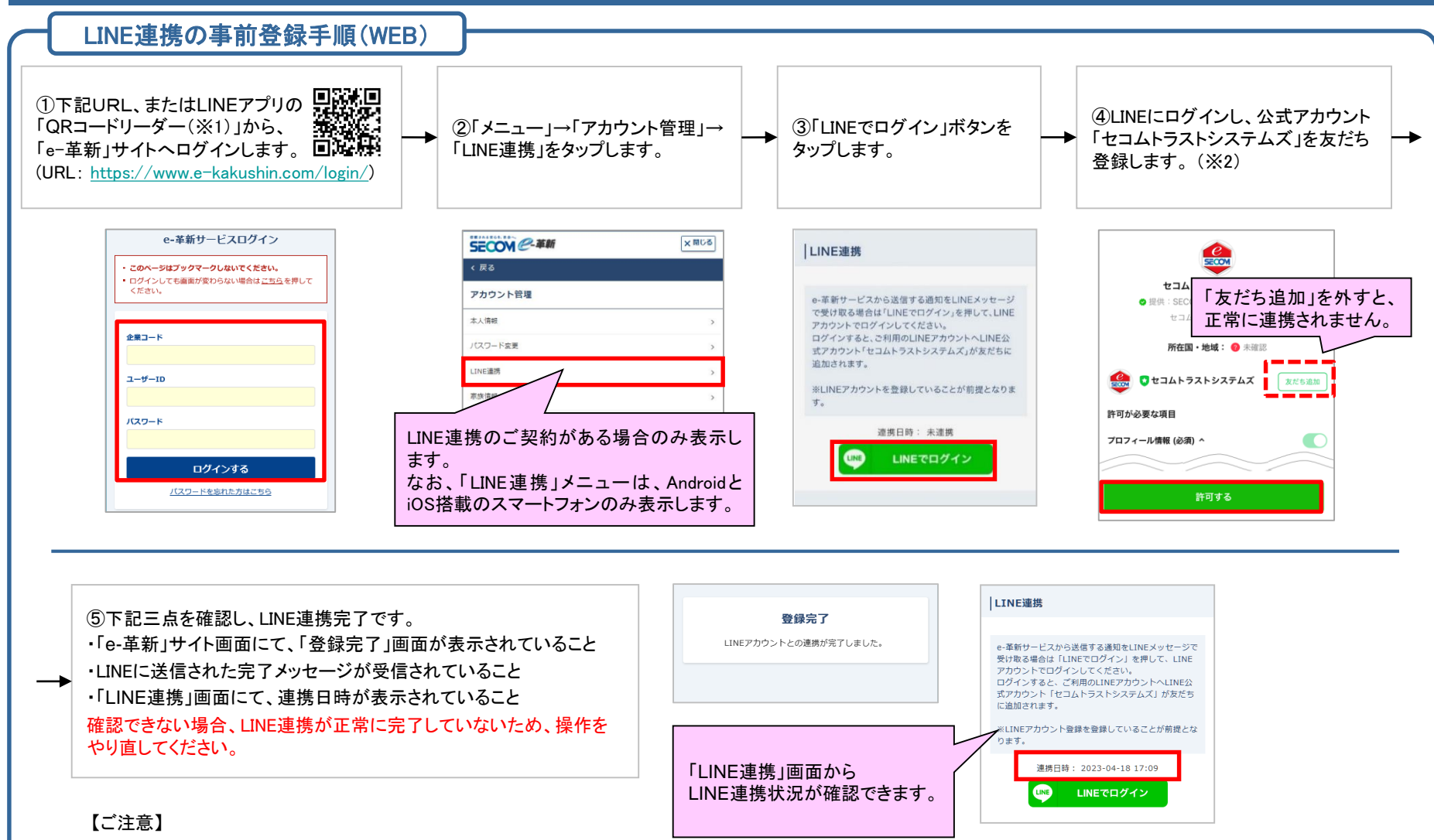

(※1)LINEアプリのQRコードリーダーからQRコードを読み取ってください。

LINEアプリのQRコードリーダー以外でQRコードを読み取る際に、端末内に複数のブラウザアプリが入っている場合、正しく情報が引き継がれずエラーが発生するなどの 可能性があります。また、ブラウザのプライベートモードでは、LINEログイン機能が動作しませんので、ご注意ください。

(※2)LINEから公式アカウント「セコムトラストシステムズ」の検索を行うことはできません。また、「友だち追加」を外した状態で「許可する」を押しても正しく連携されませんのでご注意ください。

# セコム安否確認サービス LINE連携オプション 利用者用操作マニュアル ---事前登録--

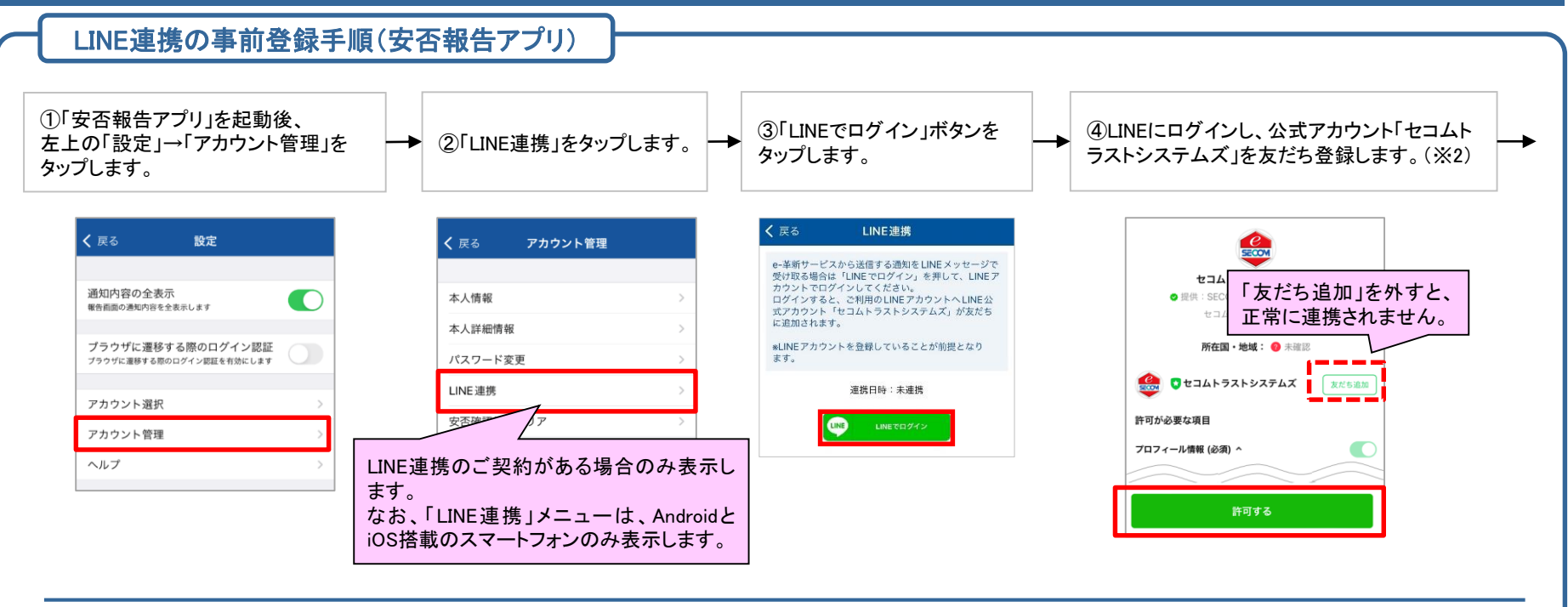

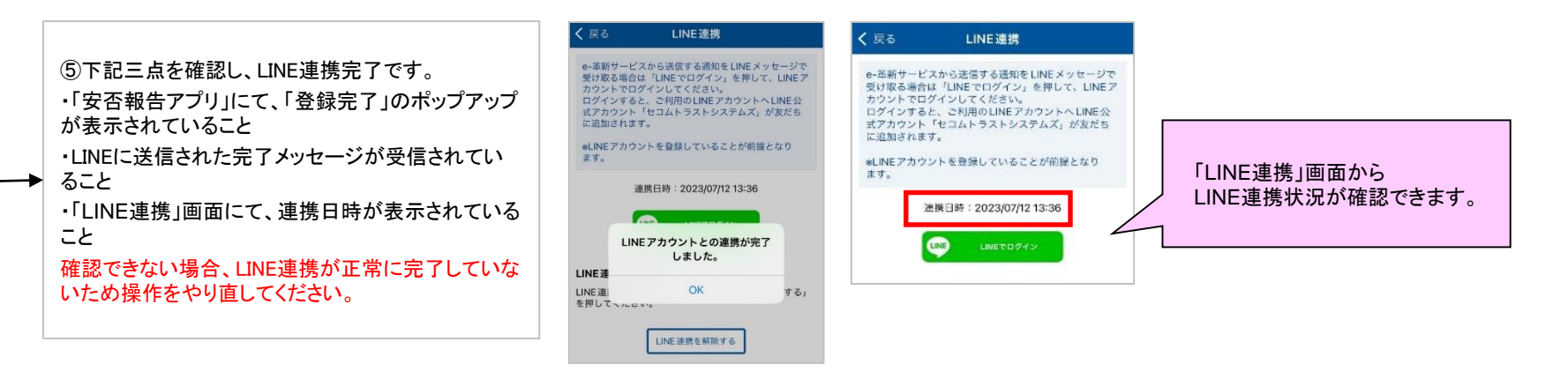

# セコム安否確認サービス LINE連携オプション 利用者用操作マニュアル

### -安否報告•連絡報告手順-

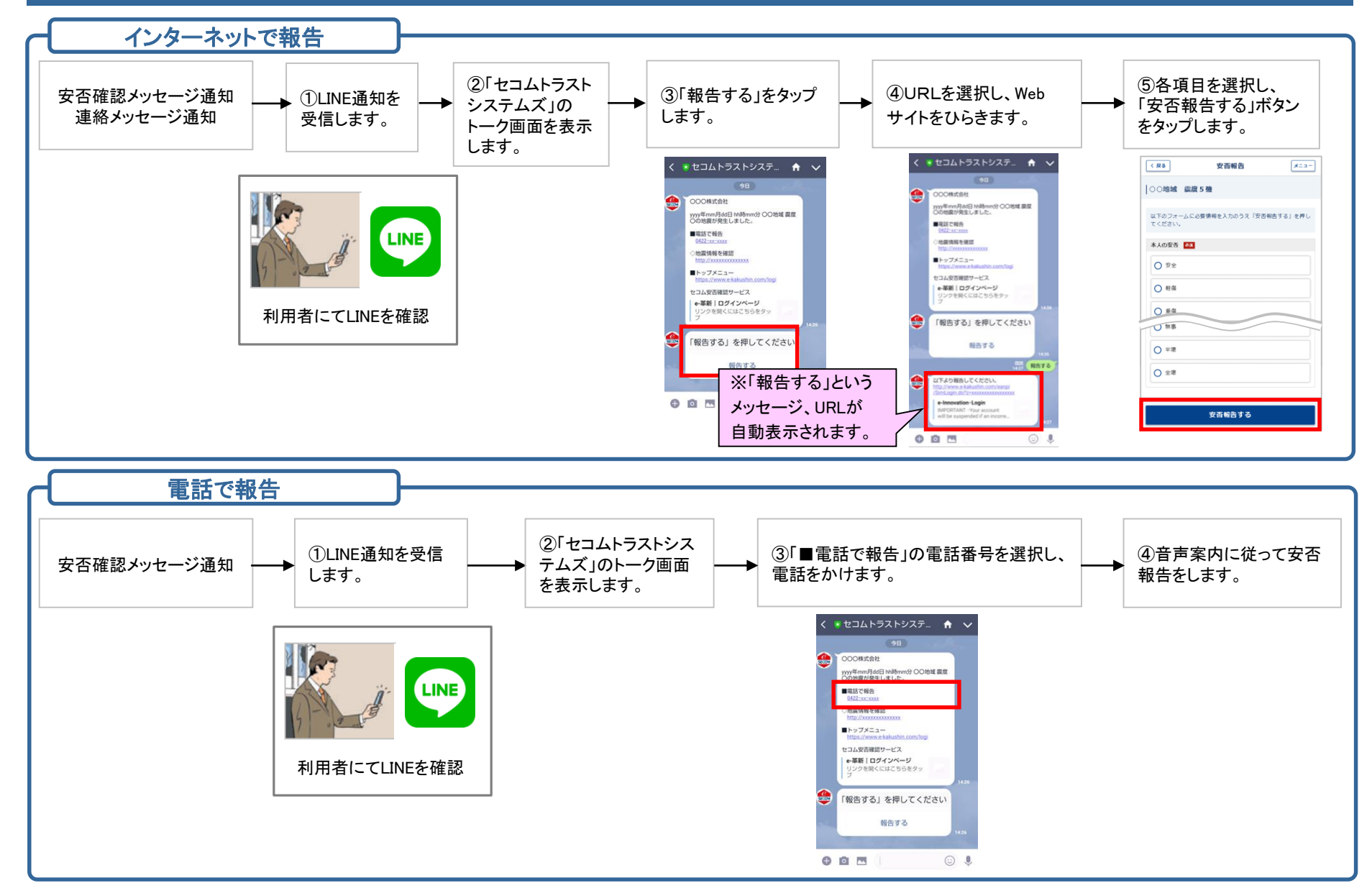

※応答が必要ない場合、「報告する」というメッセージは表示されません。

Copyright © SECOM Trust Systems Co.,Ltd. All rights reserved. お客様専用の資料となりますので、第三者への開示・転用はお控えください。

# セコム安否確認サービス LINE連携オプション 利用者用操作マニュアル –連携解除-

- ・LINE連携を解除することで、安否確認メッセージ、連絡メッセージが、LINEに通知されなくなります。
- ・LINE連携を解除しても再度LINE連携することで、LINEへ安否確認、連絡通知が再開します。

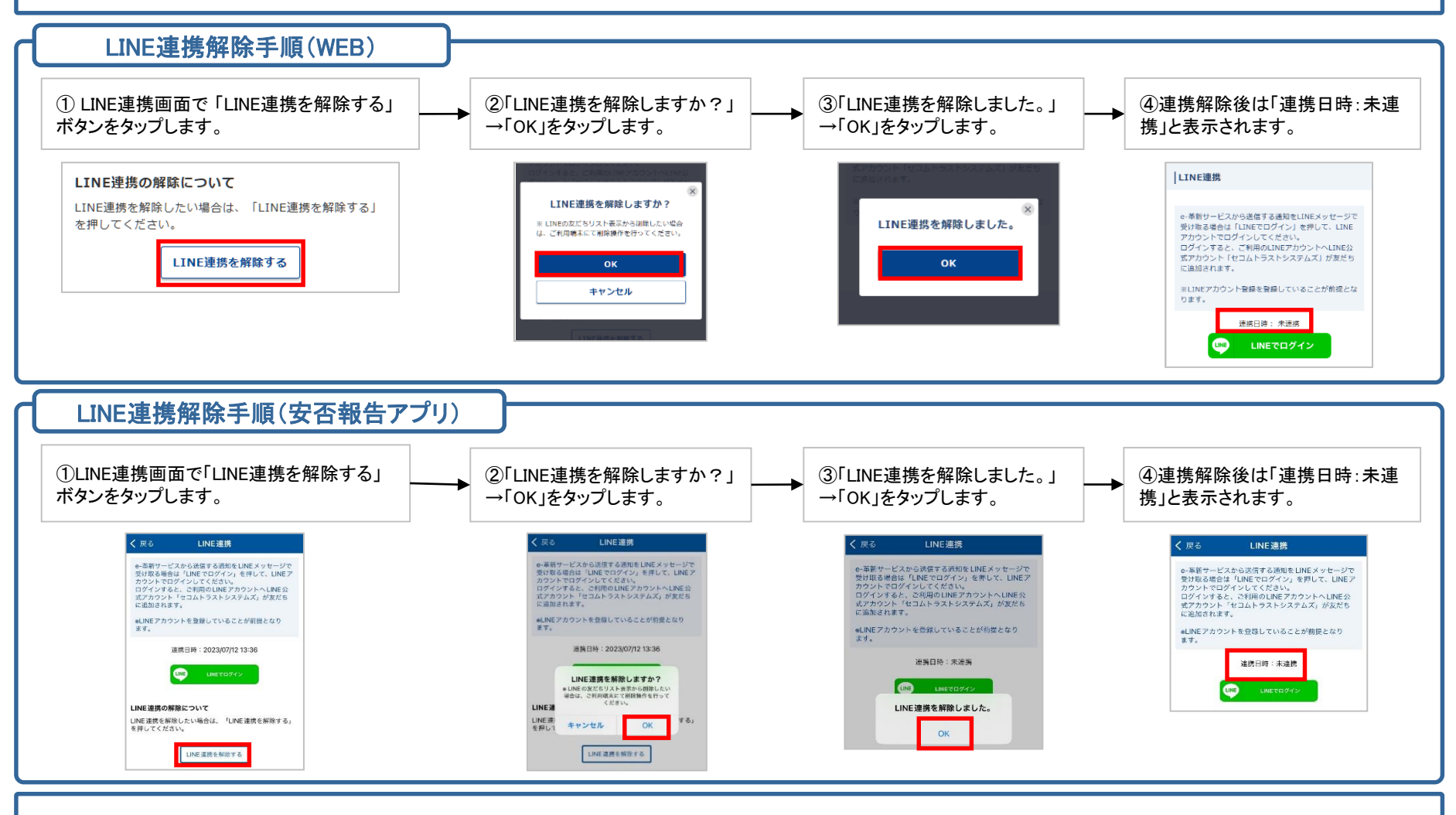

#### 【ご注意】

LINE連携を解除しても、公式アカウント「セコムトラストシステムズ」は、LINEの友だちリストに表示されます。非表示にする場合、「削除」または「非表示」操作を行ってください。

# セコム安否確認サービス LINE連携オプション あんぴくんご契約のお客様 -ご利用の準備と安否報告手順-

※あんぴくんのご契約がない場合は、本ページに記載の機能はご利用いただけません。あんぴくん契約の有無につきましては、社内のご担当者様にご確認ください。

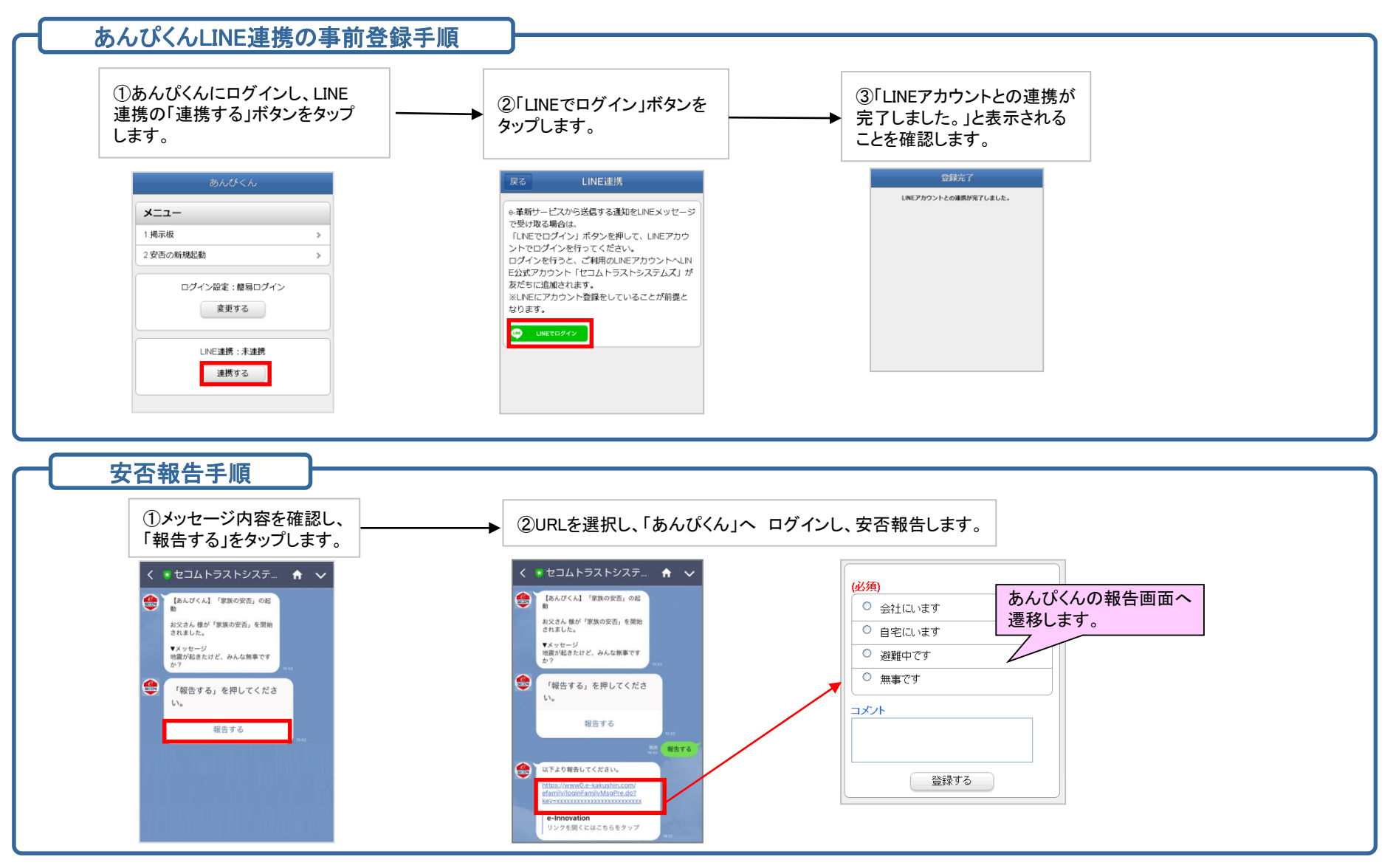